# ОРС-СЕРВЕР прибора "Лейне-Электро-01М"

Версия 1.3

Руководство Пользователя

ОРС-сервер прибора "Лейне-Электро-01М".

Руководство Пользователя/1-е изд.

Настоящее руководство предназначено для изучения функций и принципов работы ОРС-сервера прибора "Лейне-Электро-01М".

Документ содержит описание инсталляции и деинсталляции OPC-сервера, режимов его работы, а также описание интерфейса Пользователя и процесса конфигурирования OPC-сервера для его правильной эксплуатации.

© 2013. ООО НПФ «КРУГ», ООО «КРУГ-Софт». Все права защищены.

Никакая часть настоящего издания ни в каких целях не может быть воспроизведена в какой бы то ни было форме и какими бы то ни было средствами, будь то электронные или механические, включая фотографирование, магнитную запись или иные средства копирования или сохранения информации, без письменного разрешения владельцев авторских прав.

Все упомянутые в данном издании товарные знаки и зарегистрированные товарные знаки принадлежат своим законным владельцам.

Предложения и замечания к работе OPC-сервера, содержанию и оформлению эксплуатационной документации просьба направлять по адресу:

# ООО НПФ «КРУГ», ООО «КРУГ-Софт»

440028, г. Пенза, ул. Титова, 1

Телефоны: (841-2) 49-97-75; 55-64-97; 49-94-14; 48-34-80; 55-64-95

Факс: (841-2) 55-64-96

e-mail – krug@krug2000.ru

e-mail - <u>support@opcserver.ru</u>

http://www.krug2000.ru

http://www.krugsoft.ru

http://opcserver.ru

ОРС-сервер приборов "Лейне-Электро-01М"

# **СОДЕРЖАНИЕ**

|    |                                                                               | Стр.         |
|----|-------------------------------------------------------------------------------|--------------|
| 1. | . ОБЩИЕ СВЕДЕНИЯ                                                              | 3            |
| 2  | СИСТЕМНЫЕ ТРЕБОВАНИЯ                                                          | 4            |
| 3  | ИНСТАЛЛЯЦИЯ ОРС-СЕРВЕРА                                                       | 5            |
| 4  | ОПИСАНИЕ ПРОЦЕДУРЫ ПРИОБРЕТЕНИЯ ЛИЦЕНЗИИ                                      | 8            |
|    | Программный ключ                                                              | 8            |
|    | Аппаратный ключ                                                               | 9            |
|    | Каскадирование аппаратных ключей                                              | 9            |
|    | Режим ознакомительного использования                                          | 10           |
| 5  | ДЕИНСТАЛЛЯЦИЯ ОРС-СЕРВЕРА                                                     | 11           |
| 6  | ОСНОВНЫЕ ФУНКЦИИ И ПРИНЦИПЫ РАБОТЫ                                            | 12           |
|    | 6.1 Функции ОРС-сервера                                                       | 12           |
|    | <b>6.2 Работа ОРС-сервера</b> 6.2.1 Режимы работы                             | <b>12</b> 12 |
|    | 6.3 Пользовательский интерфейс                                                | 12           |
|    | 6.3.1 Описание элементов панели инструментов                                  | 13           |
|    | 6.4 Описание процесса конфигурации ОРС-сервера<br>6.4.1 Созлание канада связи | <b>14</b> 14 |
|    | 6.4.2 Добавление устройства в конфигурацию                                    | 14           |
|    | 6.4.2.1 Поиск подключенных устройств                                          | 15           |
|    | 6.4.3 Удаление элемента                                                       | l6           |
|    | 6.4.5 Просмотр нараметров элемента                                            | 17           |
|    | 6.4.6 Залание параметров коррекции времени                                    | 17           |
|    | 6.4.7 Настройка веления статистики                                            | 18           |
|    | 6.4.8 Просмотр информации о ключе защиты                                      | 19           |
|    | 6.4.9 Сохранение конфигурации                                                 | 19           |
|    | 6.4.10 Закрытие окна конфигурации                                             | 19           |
|    | 6.5 Описание работы ОРС-сервера                                               | 19           |
|    | 6.5.1 Основной алгоритм работы OPC-сервера                                    | 19           |
|    | 6.5.2 Коррекция времени прибора                                               | 20           |
|    | 6.5.3 Формирование статистики работы                                          | 21           |
| П  | ІРИЛОЖЕНИЕ А. ПАРАМЕТРЫ ПРИБОРА, ПРЕДОСТАВЛЯЕМЫЕ ОРС                          | -CEPBEPOM    |

А.1 Список параметров прибора, предоставляемых ОРС-сервером \_\_\_\_\_

\_\_\_\_\_23 \_\_\_\_\_23

# 1. ОБЩИЕ СВЕДЕНИЯ

Целью данного Руководства является обучение Пользователя работе с ОРС-сервером прибора "Лейне-Электро-01М" версии 1.3 (далее ОРС-сервер).

ОРС-сервер представляет собой исполняемый модуль (**OPCLeine.EXE**), реализованный по технологии СОМ. ОРС-сервер поддерживает спецификацию ОРС DA версии 2.05а.

# 2 СИСТЕМНЫЕ ТРЕБОВАНИЯ

Для работы с ОРС-сервером компьютер должен соответствовать перечисленным ниже требованиям.

- Частота процессора 233 МГц.
- Объем оперативной памяти 128 Мбайт.
- Объем свободного пространства на жестком диске 30 Мбайт.
- Наличие последовательного интерфейса.
- Операционная система: Windows XP/2008 Server/7.

#### 3 ИНСТАЛЛЯЦИЯ ОРС-СЕРВЕРА

Установка ОРС-сервера должна осуществляться под учетной записью пользователя, имеющего права администратора. Для установки ОРС-сервера запустите *setup.msi*. Перед Вами появится окно, изображенное на рисунке 3.1.

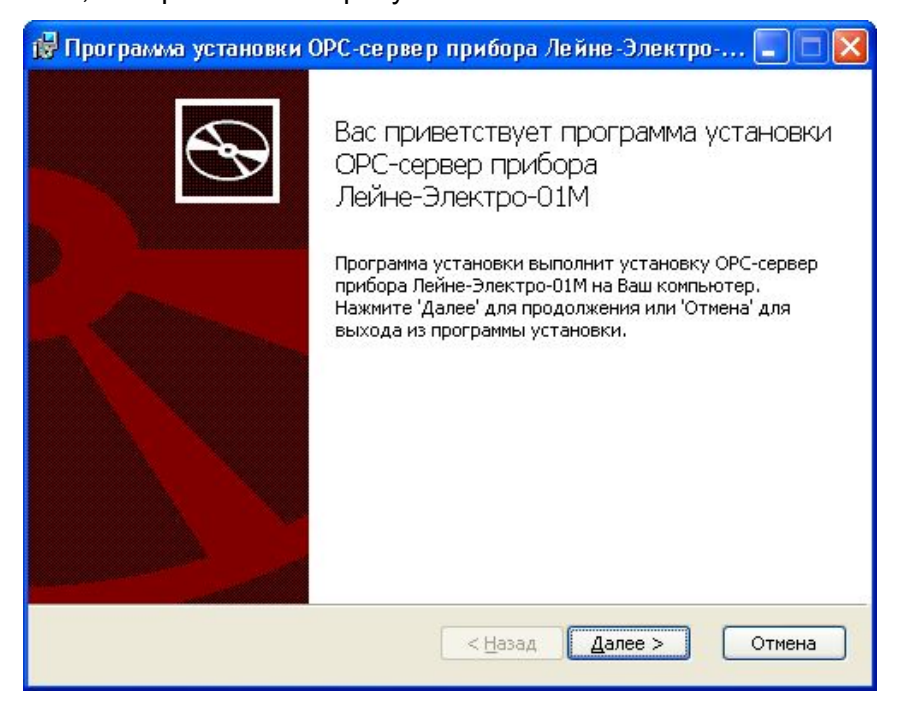

Рисунок 3.1 - Окно инсталлятора

Нажмите кнопку "*Далее*>". Перед Вами появится окно принятия лицензионного соглашения, изображенное на рисунке 3.2.

| 😽 Программа установки ОРС-сервер прибора Лейне-Электро 🔳 🗖 🔀                                                                                 |             |  |  |  |
|----------------------------------------------------------------------------------------------------|-------------|--|--|--|
| Лицензионное соглашение<br>Пожалуйста, внимательно прочитайте лицензионное соглашение:                                                       | Ð           |  |  |  |
| лицензионное соглашение                                                                                                    |             |  |  |  |
| важно! прочитайте внимательно!                                                                                                    |             |  |  |  |
| настоящии документ является соглашением между<br>Вами (физическим или юридическим лицом), далее<br>"ПОЛЬЗОВАТЕЛЬ" и Обществом с Ограниченной |             |  |  |  |
| ОТВЕТСТВЕННОСТЬЮ "КРУГ-СОФТ", далее "ФИРМА".                                                                                                 | <b>&gt;</b> |  |  |  |
| Я принимаю условия данного лицензионного соглашения                                                                                          |             |  |  |  |
| Печатать < Назад Далее >                                                                                                    | Отмена      |  |  |  |

Рисунок 3.2 - Окно принятия лицензионного соглашения

Для того чтобы продолжить установку, необходимо принять лицензионное соглашение, для чего необходимо установить переключатель в положение "Я принимаю условия лицензионного соглашения". Для выхода из программы установки нажмите "*Отмена*". Для продолжения установки нажмите на кнопку "*Далее*>". На экране появится окно, изображенное на рисунке 3.3.

| 🞲 Программа установки ОРС-сервер прибора Лейне-Электро 🔳 🗖 🔀                        |  |  |  |  |
|-------------------------------------------------------------------------------------|--|--|--|--|
| Папка установки<br>Нажмите 'Далее' чтобы установить в папку по умолчанию либо нажми |  |  |  |  |
| Установить OPC-сервер прибора Лейне-Электро-01М в:                                  |  |  |  |  |
| С:\Program Files\OPC-сервер Лейне-Электро-01М\                                      |  |  |  |  |
| <u>бзор</u>                                                                         |  |  |  |  |
|                                                                                     |  |  |  |  |
|                                                                                     |  |  |  |  |
|                                                                                     |  |  |  |  |
| < <u>Н</u> азад Далее > Отмена                                                      |  |  |  |  |

Рисунок 3.3 - Окно выбора пути установки

Нажмите кнопку "*Далее*>", для продолжения установки системы. На экране появится окно с сообщением о готовности для установки приложения, представленное на рисунке 3.4.

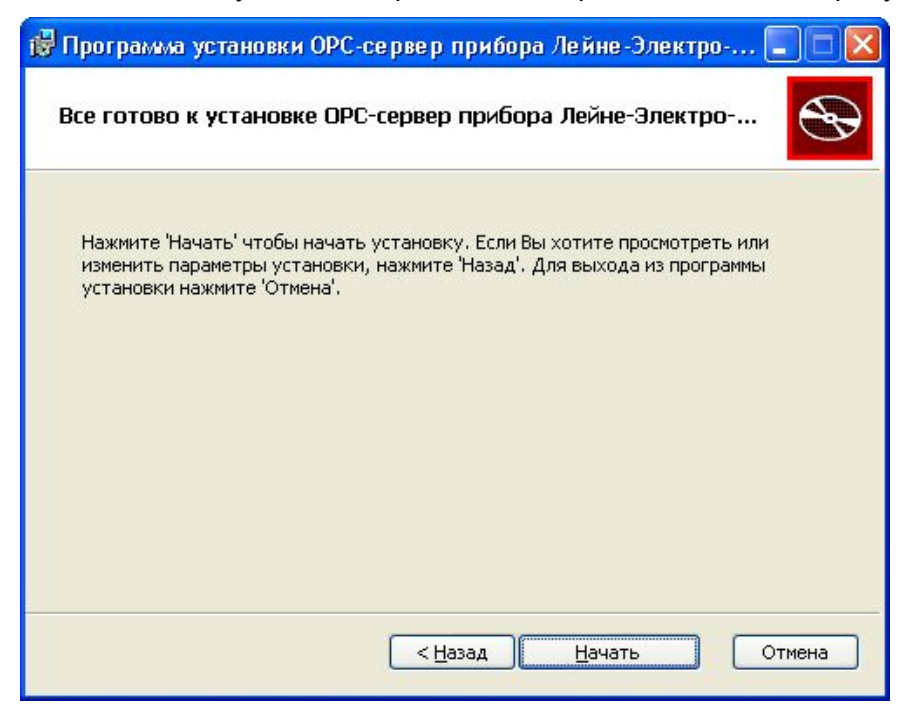

Рисунок 3.4 - Окно подтверждения готовности для установки.

#### ОРС-сервер приборов "Лейне-Электро-01М"

Если вы думаете что какие-то параметры установки были выбраны неверно, нажмите "*«Назад*", чтобы вернуться к одному из предыдущих шагов, и внесите желаемые изменения. Если Вы согласны со всеми введенными данными, нажмите кнопку "*Далее*»". После чего начнется копирование файлов OPC-сервера. Процесс копирования отображается в окне, представленном на рисунке 3.5. По завершению процесса копирования на экране появится окно, изображенное на рисунке 3.6.

| 🕏 Программа установки ОРС-сервер прибора Лейне-Электро 🔳 🗖 🔀                                               |  |  |  |  |  |
|----------------------------------------------------------------------------------------------------|--|--|--|--|--|
| Установка ОРС-сервер прибора Лейне-Электро-01М                                                             |  |  |  |  |  |
| Пожалуйста, подождите пока программа установки выполнит установку ОРС-сервер<br>прибора Лейне-Электро-01М. |  |  |  |  |  |
| Сейчас:                                                                                                    |  |  |  |  |  |
| (**************************************                                                                    |  |  |  |  |  |
|                                                                                                    |  |  |  |  |  |
|                                                                                                    |  |  |  |  |  |
|                                                                                                    |  |  |  |  |  |
|                                                                                                    |  |  |  |  |  |
|                                                                                                    |  |  |  |  |  |
|                                                                                                    |  |  |  |  |  |
| < Назад Далее > Отмена                                                                                     |  |  |  |  |  |

Рисунок 3.5 - Копирование файлов

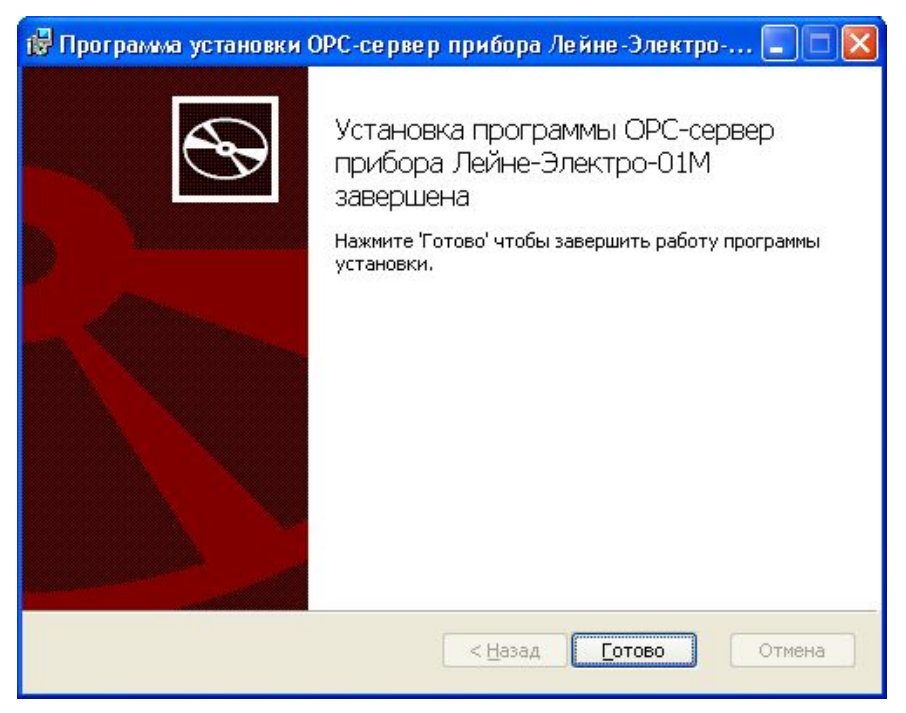

Рисунок 3.6 - Установка завершена

#### 4 ОПИСАНИЕ ПРОЦЕДУРЫ ПРИОБРЕТЕНИЯ ЛИЦЕНЗИИ

Лицензия на использование ОРС-сервера может быть представлена в виде программного или аппаратного ключа.

#### Программный ключ

Программный ключ - файл, содержащий персональный регистрационный ключ, предназначенный для защиты ОРС-сервера от нелегального использования и несанкционированного распространения.

При запуске незарегистрированной версии Пользователю предлагается зарегистрировать права на использование ОРС-сервера с помощью диалогового окна, показанного на рисунке 4.1. Кроме того, ОРС-сервер предусматривает возможность вызова диалогового окна регистрации прав Пользователя выбором пункта меню "Помощь/Регистрация" при запуске в режиме конфигурации.

| тим пользователя.                     | 000 НПФ "КРУГ", 000 "КРУГ-Софт"                       |
|---------------------------------------|-------------------------------------------------------|
|                                       | 440028, Россия,                                       |
| Название организации:                 | г. Пенза, ул. Титова, 1                               |
|                                       | Телефон: (8412) 55-64-95<br>(8412) 55-64-97           |
| Заш код :                             | Факс : (8412) 55-64-96                                |
| 34E1DB7C-C926                         | e-mail: support@krug2000.ru                           |
|                                       | Наш сайт : www.krug2000.ru                            |
| Заш ключ :                            |                                                       |
| Ітобы получить ключ, свяжитесь с намі | и и сообщите имя пользователя, название организации и |
| аш код.                               |                                                       |
| Demostration and a                    |                                                       |

Рисунок 4.1 - Диалоговое окно регистрации прав пользователя

Для регистрации программного продукта необходимо связаться с ООО "КРУГ-Софт" по телефону, факсу или электронной почте (вся необходимая информация отображена в диалоговом окне) и передать данные о регистрации, а именно:

- "Имя Пользователя";
- "Название организации";
- "Ваш код". Значение поля выводится в диалоговом окне автоматически и формируется исходя из аппаратной конфигурации платформы запуска.

После процедуры регистрации в ООО "КРУГ-Софт" Вам будет передан программный ключ для разрешения использования ОРС-сервера. Его необходимо ввести в поле "Ваш ключ" диалогового окна, затем заполнить остальные поля формы и нажать на кнопку "Регистрация".

#### Аппаратный ключ

Аппаратный ключ является одним из способов получения лицензии и представляет собой аппаратное средство (USB, LPT), предназначенное для защиты OPC-сервера от нелегального использования и несанкционированного распространения. Главным преимуществом аппаратного ключа, по сравнению с программным ключом, является его независимость от платформы запуска.

При использовании аппаратного ключа, необходимо предварительно установить специальный драйвер Sentinel System Driver, поставляемый вместе с аппаратным ключом.

Для приобретения аппаратного ключа необходимо связаться с ООО "КРУГ-Софт" по телефону, факсу или электронной почте.

#### ВНИМАНИЕ!!!

Аппаратный ключ имеет приоритет над программным ключом (при одновременном использовании аппаратного и программного ключей, учитываются только параметры аппаратного ключа).

#### Каскадирование аппаратных ключей

Функция «Каскадирования ключей» предназначена для обеспечения ОРС-сервера возможностью использовать несколько своих аппаратных ключей, как единый ключ.

В этом случае происходит, слияние значений ячеек нескольких аппаратных ключей: если в ячейке одного ключа компонент разрешён, то он имеет приоритет над этим же, но запрещённым компонентом в другом ключе. При сравнении численных параметров, выбирается наибольшее значение параметра.

Пример:

| Аппаратный ключ №1 | Аппаратный ключ №2 | Результат          |
|--------------------|--------------------|--------------------|
| Компонент разрешён | Компонент запрещён | Компонент разрешён |
| 3 прибора          | 5 приборов         | 5 приборов         |

#### Режим ознакомительного использования

ОРС–сервер предусматривает режим ознакомительного использования. При запуске не зарегистрированной версии ОРС-сервера отображается окно регистрации прав пользователя (рисунок 4.1). Необходимо нажать на кнопку "Демо" данного диалогового окна. В этом случае выводится окно, приведенное на рисунке 4.2.

При запуске в демонстрационном режиме Вы можете использовать все функции ОРСсервера, но с ограничением по времени использования.

| Вниман   | ние!                                                                                                    |
|----------|----------------------------------------------------------------------------------------------------|
| <b>i</b> | Производится запуск ОРС-сервера в демонстрационном режиме!<br>В этом режиме Вы можете продолжать использовать данный программный продукт в течении 15 дней! По истечении указанного периода<br>запуск в демо режиме будет запрещен. В этом случае, для продолжения использования ОРС-сервера его необходимо будет<br>зарегистрировать!<br>ОК |

Рисунок 4.2 - Диалоговое окно входа в демонстрационный режим

# 5 ДЕИНСТАЛЛЯЦИЯ ОРС-СЕРВЕРА

Для деинсталляции OPC-сервера откройте «*Настройка*\*Панель управления*» в меню «*Пуск*». Выберите «*Установка и удаление программ*» или «Программы и компоненты» (в зависимости от версии OC Windows). Найдите и выберите строку «OPC-сервер прибора Лейне-Электро-01М», нажмите «*Удалить*».

# 6 ОСНОВНЫЕ ФУНКЦИИ И ПРИНЦИПЫ РАБОТЫ

#### 6.1 Функции ОРС-сервера

ОРС-сервер обеспечивает выполнение следующих основных функций:

- Организация информационного обмена с приборами "Лейне Электро-01М". Полный список параметров прибора, которые предоставляет ОРС-сервер, приведены в <u>приложении А</u>.
- Работа ОРС-сервера по нескольким физическим каналам связи одновременно, что позволяет в случае необходимости уменьшить общее время информационного обмена с приборами.
- Возможность опроса нескольких устройств на одном канале связи.
- Взаимодействие с ОРС-клиентами согласно спецификации ОРС Data Access версии 2.05а.

ОРС-сервер обеспечивает выполнение следующих дополнительных функций:

- Коррекция часов реального времени прибора. Для коррекции часов реального времени прибора OPC-сервер использует в качестве эталонного времени время на рабочей станции, где запускается OPC-сервер. При этом точность хода часов на рабочей станции гарантируется какими-либо дополнительными средствами, не входящими в состав OPC-сервера.
- Ведение статистики работы ОРС-сервера.

#### 6.2 Работа ОРС-сервера

6.2.1 Режимы работы

Предусмотрено два режима работы ОРС-сервера:

- Режим работы с активным окном настройки (режим конфигурации);
- Режим работы со скрытым окном настройки (основной режим).

**Режим запуска с активным окном настройки (режим конфигурации)** – осуществляется запуском ОРС-сервера с параметром командной строки /Cfg. Запуск в этом режиме производится для задания параметров работы ОРС-сервера.

Запуск ОРС-сервера в данном режиме осуществляется выбором соответствующего ОРСсерверу пункта меню «*Пуск*».

Информация о заданных настройках сохраняется в файле с именем **OpcLeine.cfg**. Данный файл хранится в специальной папке конфигурации. Чтобы получить доступ к данной папке, необходимо выбрать пункт меню **«Файл-)Папка конфигурации»**.

**Режим запуска со скрытым окном настройки (основной режим)** – осуществляется автоматически при первом обращении ОРС-клиента к ОРС-серверу средствами подсистемы СОМ.

#### 6.3 Пользовательский интерфейс

При запуске ОРС-сервера в режиме конфигурации на экране отображается окно, приведенное на рисунке 6.1.

|                                                                                 | 3                  |   | 4        | 5   |
|---------------------------------------------------------------------------------|--------------------|---|----------|-----|
| 尼 СРС-сервер прибора Лейне-Электро-01М                                          |                    |   |          |     |
| <u>Ф</u> айл К <u>а</u> нал <u>У</u> стройство <u>К</u> оррекция <u>С</u> татис | тика Помощь        |   |          |     |
|                                                                                 | 02                 |   |          |     |
| 🖃 🧰 Конфигурация                                                                | Параметр           |   | Значение |     |
| 🖨 🚛 Channel_0                                                                   | Скорость           |   | 1200     |     |
| Leine_0                                                                         | Количество попыток |   | 5        |     |
| Leine 1                                                                         | Ожидание ответа    |   | 5000 мс  |     |
|                                                                                 | Порт               |   | COM4     |     |
|                                                                                 |                    | 1 |          |     |
|                                                                                 |                    |   |          |     |
|                                                                                 |                    |   |          |     |
|                                                                                 |                    | - |          |     |
|                                                                                 | 0                  |   |          |     |
|                                                                                 |                    | 1 |          |     |
|                                                                                 |                    |   |          |     |
|                                                                                 |                    | r |          |     |
|                                                                                 |                    |   |          | 11. |
|                                                                                 |                    |   |          |     |

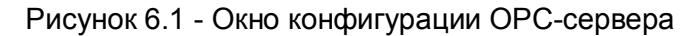

В окне содержатся следующие элементы:

- 1. Строка основного меню.
- 2. Панель инструментов, содержащая набор элементов управления, которые дублируют пункты основного меню.
- 3. Область отображения конфигурации дерева устройств.
- 4. Область отображения параметров дерева устройств. В области отображаются значения параметров для выбранного элемента дерева устройств.
- 5. Системное меню. Предназначено для сворачивания, распахивания или закрытия окна приложения.
- 6. Элемент дерева устройств. В данном случае канал связи.
- 7. Элемент дерева устройств. В данном случае устройство, подключенное к каналу связи.

#### 6.3.1 Описание элементов панели инструментов

В верхней части основного окна, под основным меню располагается панель инструментов в виде набора элементов управления. Вызов функций осуществляется щелчком левой клавиши мыши на соответствующей кнопке. При наведении курсора мыши на элемент управления панели инструментов отображается выпадающая подсказка.

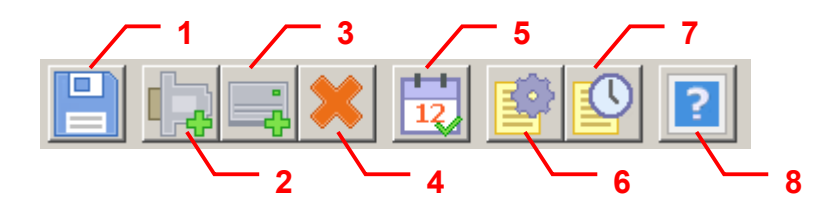

Рисунок 6.2 - Панель инструментов

Панель инструментов содержит следующие элементы:

- 1. Сохранить;
- 2. Добавить канал;
- 3. Добавить устройство;
- 4. Удалить;
- 5. Параметры коррекции времени;
- 6. Настройка ведения статистики;
- 7. Показать статистику;
- 8. Помощь.

#### 6.4 Описание процесса конфигурации ОРС-сервера

Прежде чем подключиться к ОРС-серверу с помощью ОРС-клиента, необходимо выполнить настройку ОРС-сервера. Для этого его необходимо запустить в режиме конфигурации (См. п. 6.2.1 данного документа). На этапе конфигурации необходимо задать используемые каналы связи и подключенные к ним устройства, а так же скорости обмена, параметры коррекции времени и ведения статистики.

#### 6.4.1 Создание канала связи

Для создания канала связи необходимо выбрать пункт меню "*Канал/Добавить*" или нажать кнопку "*Добавить канал*" панели инструментов, после чего появится диалоговое окно, приведенное на рисунке 6.3.

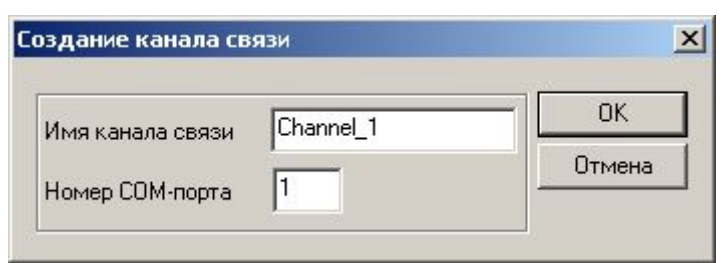

Рисунок 6.3 - Диалоговое окно создания канала связи

При нажатии на кнопку "**ОК**" указанный Вами канал добавится в конфигурацию. При нажатии "**Отмена**" добавления не произойдет.

#### 6.4.2 Добавление устройства в конфигурацию

Для добавления устройства необходимо указать канал, к которому подключено устройство, выбрав соответствующий элемент в области отображения конфигурации дерева устройств. После чего открыть пункт меню "*Устройство/Добавить*" или нажать кнопку "*Добавить устройство*" панели инструментов. На экране появится диалоговое окно, приведенное на рисунке 6.4. Существует два способа добавления устройств:

1. Ручное задание адреса устройства в поле "Адрес устройства".

#### ОРС-сервер приборов "Лейне-Электро-01М"

2. Автоматический поиск устройств на указанном канале в заданном диапазоне адресов.

| Істройство          | /           |          | /      |          |            |
|---------------------|-------------|----------|--------|----------|------------|
| Адрес устройства    | SPZ10000000 |          | 1      |          |            |
| Название устройства | Лейне_00    | $\neg /$ |        |          |            |
| Время задержки      | 500         |          |        |          |            |
| оиск устройств      |             | 1        |        |          | -/         |
| Іачальный адрес     | SPZ10000000 |          | Пароль | ×        | <b>-</b> / |
| (онечный адрес      | SPZ1000000  |          |        | Сброс    |            |
|                     | На ать прис | к .      |        | <b>–</b> |            |

Рисунок 6.4 - Диалоговое окно добавления/изменения устройства

Диалоговое окно содержит следующие элементы управления:

- 1. Поле ввода адреса устройства.
- 2. Поле ввода названия устройства;
- 3. Поле ввода временной задержки. Позволяет увеличить время задержки между запросами данных от данного устройства.
- Пароли доступа к устройству. Пароль отображается в виде последовательности символов '\*'. Его необходимо задавать, если доступ к параметрам прибора защищен паролем и если включена функция коррекции времени прибора ОРС-сервером.
- 5. Сброс набранных паролей;
- 6. Поля ввода диапазона поиска устройств.
- 7. Кнопка начала поиска устройств.

При нажатии на кнопку "*Начать поиск*" вызывается диалоговое окно поиска устройств (см п.6.4.2.1 данного документа).

При нажатии на кнопку "**ОК**" произойдет добавление устройства в конфигурацию ОРСсервера. При нажатии "**Отмена**" добавление не осуществится.

6.4.2.1 Поиск подключенных устройств

Для запуска автоматического поиска устройств необходимо ввести начальный и конечный адреса устройств (в диалоговом окне добавления/изменения устройства) и нажать на кнопку *"Начать поиск*". На экране появится диалоговое окно, приведенное на рисунке 6.5.

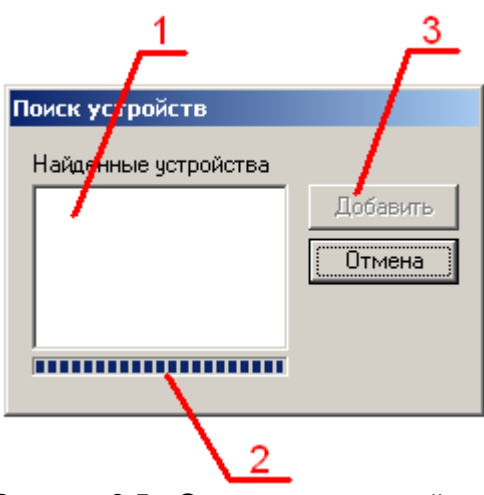

Рисунок 6.5 - Окно поиска устройств.

Диалоговое окно содержит следующие элементы управления:

- 1. Список найденных устройств;
- 2. Ход выполнения поиска;
- 3. Кнопка добавления выбранных устройств.

Поиск устройств производится на скорости обмена, заданной для канала связи, к которому подключено устройство.

По окончанию поиска в списке найденных устройств появятся описания найденных устройств. Если же не найдено ни одного устройства, в списке появится надпись **'Отсутствуют'**.

При успешном поиске устройств необходимо выбрать те устройства, которые нужно добавить в конфигурацию, и нажать кнопку "*Добавить*" (см. рисунок 6.6). При нажатии кнопки "*Отмена*" добавление не осуществляется.

| Поиск устройств      |          |
|----------------------|----------|
| Найденные устройства |          |
| Лейне №SPZ8010157    | Добавить |
|                      | Отмена   |
|                      |          |
|                      |          |

Рисунок 6.6 - Выбор устройств из результатов поиска.

#### 6.4.3 Удаление элемента

Для удаления устройства из конфигурации необходимо указать устройство, подлежащее удалению, выбрав соответствующий элемент в области отображения конфигурации дерева устройств. После чего выбрать пункт меню "*Устройство/Удалить*" или нажать кнопку "*Удалить*" панели инструментов.

Для удаления канала из конфигурации необходимо указать канал, подлежащий удалению, выбрав соответствующий элемент в области отображения конфигурации дерева устройств.

После чего выбрать пункт меню "Канал/Удалить" или нажать кнопку "Удалить" панели инструментов.

#### 6.4.4 Изменение параметров элемента

Для изменения параметров элемента дерева устройств необходимо сделать двойной щелчок левой клавишей мыши на элементе, параметры которого необходимо изменить. В зависимости от типа элемента дерева на экране появится либо диалоговое окно задания параметров порта (рисунок 6.7), либо окно добавления/изменения устройства (рисунок 6.3).

|                      |           | 1      |
|----------------------|-----------|--------|
| Има канала свази     | Channel 1 | С ок   |
| иния капала связи    |           | Отмена |
| Порт                 | СОМЕ      |        |
| Скорость             | 1200 🖃    |        |
| Количество попыток   | 5         |        |
| Ожидание ответа (мс) | 3000      |        |

Рисунок 6.7 - Окно изменения параметров порта.

Диалоговое окно «Параметры порта» содержит следующие элементы:

- 1. Номер СОМ-порта;
- 2. Скорость обмена;
- Ожидание ответа. Данное поле определяет время в миллисекундах ожидания пакетов данных от удаленного устройства. Параметр зависит от времени реакции устройства на запрос. Если у Вас частые сбои связи, попробуйте увеличить значение данного параметра;
- Количество попыток. Параметр представляет собой число запросов, при отсутствии ответов на которые принимается решение об отсутствии связи с устройством. Если у Вас частые сбои связи, попробуйте увеличить значение данного параметра;
- 5. Название канала связи.

#### Внимание!!!

Значение полей "Количество попыток" и "Ожидание ответа" влияет на время реакции ОРС-сервера на обрыв связи с устройством. Время реакции равно "Количество попыток", умноженное на значение параметра "Ожидание ответа".

#### 6.4.5 Просмотр параметров элемента

Для просмотра параметров устройств или каналов необходимо выбрать требуемый элемент в дереве, при этом в области отображения параметров дерева устройств автоматически появится запрашиваемая информация.

#### 6.4.6 Задание параметров коррекции времени

Для задания параметров коррекции времени устройств необходимо выбрать пункт меню *"Коррекция/Параметры коррекции времени*" или нажать кнопку "*Параметры коррекции времени*" панели инструментов. На экране появится диалоговое окно, приведенное на рисунке 6.8.

| Пар                            | раметры коррекции времен | и приборов | ×      |
|--------------------------------|--------------------------|------------|--------|
|                                | u                        | E          | OK     |
| Интервал коррекции (в часах) р |                          | Jo         | Отмена |
|                                |                          |            |        |

Рисунок 6.8 - Окно задания параметров коррекции времени

При нажатии на кнопку "**ОК**" указанный Вами интервал коррекции добавляется в конфигурацию. При нажатии "**Отмена**" изменения параметра не происходит.

Для отключения функции коррекции необходимо задать нулевое значение интервала коррекции.

#### 6.4.7 Настройка ведения статистики

Для задания параметров ведения статистики работы OPC-сервера необходимо выбрать пункт меню "*Статистика/Настройка*" или нажать кнопку "*Настройка ведения статистики*" панели инструментов. На экране появится диалоговое окно, приведенное на рисунке 6.9.

Для просмотра накопленной статистики необходимо выбрать пункт меню "*Статистика/Показать*" или нажать кнопку "Показать статистику" панели инструментов. Также статистику можно посмотреть, открыв файл **OPCLeine.log**, который располагается в каталоге конфигурации. Каталог конфигурации открывается выбором пункта меню "Файл/Папка конфигурации".

Для принудительной очистки статистики необходимо выбрать пункт меню "*Статистика/Очистить*".

| аметры ведения ст                 | атистики ОРС-се  | ервега |
|-----------------------------------|------------------|--------|
| Параметры<br>Разрешить накопление | статистики       | ОК     |
| Иаксимальный размер               | файла (кб) 500   | Отмена |
| аксимальный размер                | файла (кб)   500 | Отмен  |

Рисунок 6.9 - Окно задания параметров ведения статистики

Диалоговое окно содержит следующие элементы:

1. Разрешить накопление статистики;

- 2. Максимальный размер файла. Параметр ограничивает максимальный размер файла статистики. При достижении файлом максимального размера происходит его очистка.
- 6.4.8 Просмотр информации о ключе защиты

Чтобы посмотреть информацию об установленном ключе защиты, необходимо выбрать пункт меню "*Помощь/Информация о ключе*". На экране появится окно, изображенное на рисунке 6.10 и содержащее основную информацию о ключе.

| демо-режим    |
|---------------|
|               |
| неограниченно |
| 1             |
|               |

Рисунок 6.10 – Окно информации о ключе защиты

6.4.9 Сохранение конфигурации

Сохранение конфигурации ОРС-сервера производится выбором пункта меню "*Файл/Сохранить*" или нажатием кнопки "*Сохранить*" панели инструментов.

6.4.10 Закрытие окна конфигурации

Закрытие окна конфигурации производится выбором соответствующего пункта системного меню или пункта "*Файл/Выход*" основного меню.

#### 6.5 Описание работы ОРС-сервера

6.5.1 Основной алгоритм работы ОРС-сервера

При первом обращении ОРС-клиента к ОРС-серверу средствами подсистемы СОМ производится автоматический запуск ОРС-сервера. Подключение каждого последующего ОРС-клиента производится к уже запущенному процессу. Таким образом, ОРС-сервер может обслуживать запросы нескольких клиентов. В случае отключения всех ОРС-клиентов сервер автоматически выгружается через 5 секунд.

Устройство начинает опрашиваться ОРС-сервером только после того, как ОРС-клиент запросит хотя бы один тег с этого устройства. При этом на сервере заводится отдельный поток опроса устройств, подключенных к данному порту. Следует отметить, что функция коррекции времени прибора активизируется только в случае опроса устройства.

В случае отсутствия ответа от устройства, на заданное количество попыток опроса, принимается решение об отсутствии связи с прибором. Если при последующих опросах устройство ответит на запросы ОРС-сервера, принимается решение о восстановлении связи с устройством.

Поле временной задержки позволяет увеличить время между запросами данных, в результате чего данные в ОРС-клиенте будут обновляться медленнее. Задержка измеряется в миллисекундах. Минимальное значение – 0, максимальное 3000 (секунды).

Значение полей "Количество попыток" и "Ожидание ответа" влияет на время реакции ОРСсервера на обрыв связи с устройством. Оно равно "Количество попыток", умноженное на значение параметра "Ожидание ответа".

Полный список параметров прибора, которые предоставляет ОРС-сервер, приведены в приложении А.

Для установки расписания праздничных дней в приборе, необходимо задать число и месяц в соответствующие теги группы Holyday, например Holyday.Day11 и Holyday.Month11. Параметр, задающий день может принимать значения от 1 до 31, а месяц – от 1 до 12. При этом, если один параметр из пары не был установлен, то он принимает значение единицы (по умолчанию).

Установка тарифного расписания работы счетчика производится через теги групп TZWeekDay и TZHolyDay, в будние и выходные дни соответственно. Тарифное расписание состоит из зон. Каждая зона состоит из номера действующего тарифа, часа и минуты окончания тарифной зоны. К примеру, первая тарифная зона в будний день может описываться такими тегами: TZWeekDay.Num1, TZWeekDay.Hour1, TZWeekDay.Min1. При этом если хотя бы один параметр из трех не был установлен, то он принимает значение нуль (по умолчанию).

Параметр льготной/обычной тарификации может устанавливаться в единицу или ноль. При этом единица устанавливает текущий день как льготный, а нуль переводит счетчик на общее тарифное расписание.

ОРС-сервер дополнительно предоставляет для каждого тега несколько стандартных атрибутов, список которых представлен ниже. Назначение и подробное описание данных атрибутов приведено в спецификации ОРС Data Access версии 2.05а.

Список атрибутов тегов:

- 1. Item Canonical Data Туре (Тип величины);
- 2. Item Value (Значение величины);
- 3. Item Quality (Достоверность величины);
- 4. Item Timestamp (Временная метка);
- 5. Item Access right (Права доступа);
- 6. Server Scan Rate (Минимально возможный период опроса сервера);
- 7. EU Units (Размерность физической величины);
- 8. Item Description (Описание тега).

#### 6.5.2 Коррекция времени прибора

Помимо основной функции опроса устройств, ОРС-сервер производит коррекцию часов реального времени прибора. В качестве эталонного времени используется время на рабочей станции, где запускается ОРС-сервер. Точность хода часов на рабочей станции гарантируется какими-либо дополнительными средствами, не входящими в состав ОРС-сервера. Функция коррекции времени прибора активизируется только в случае начала опроса устройства.

Коррекция времени производится в следующих случаях:

• При первом опросе устройства;

- При восстановлении связи с устройством (после обрыва связи);
- При достижении времени коррекции. При этом интервал коррекции задаётся в настройка ОРС-сервера (см. п.6.4.6 данного документа).

Команда коррекции времени посылается в устройство только в случае расхождений в показаниях системных часов рабочей станции и прибора.

В случае если доступ к параметрам прибора ограничен паролем, в конфигурации ОРС-сервера необходимо указать пароль. Его указание необходимо для проведения коррекции времени.

Следует учитывать, что при использовании низких скоростей опроса устройства (менее 1200 бит/сек) повышается погрешность коррекции времени. Это связано с существенными задержками по передаче пакетов данных на низких скоростях.

6.5.3 Формирование статистики работы

В процессе своей работы OPC-сервер осуществляет накопление статистики. Статистика содержит диагностическую информацию и информацию об ошибочных ситуациях, возникших в процессе работы OPC-сервера. Для каждого сообщения указано время и дата его регистрации.

Настройка ведения статистики описана в п. 6.4.7 данного документа.

Для просмотра накопленной статистики необходимо выбрать пункт меню "Статистика/Показать" или нажать кнопку "Показать статистику" панели инструментов.

Также статистику можно посмотреть, открыв файл **OPCLeine.log,** который располагается в каталоге конфигурации. Каталог конфигурации открывается выбором пункта меню "**Файл/Папка конфигурации**".

Для принудительной очистки статистики необходимо выбрать пункт меню "*Статистика/Очистить*".

Список сообщений о работе ОРС-сервера:

- Запуск в основном режиме Сообщение формируется в случае запуска ОРС-сервера ОРС-клиентом средствами подсистемы СОМ.
- 2. Запуск в режиме конфигурирования

Сообщение формируется в случае запуска ОРС-сервера в режиме конфигурации.

3. СОМ<Номер СОМ-порта> ПРИБОР: < Адрес устройства> Ошибка при коррекции времени

Сообщение формируется в случае невозможности коррекции часов реального времени прибора. Для успешной работы функции коррекции необходимо правильно задать пароль прибора в конфигурации ОРС-сервера.

4. СОМ<Номер СОМ-порта> Ошибка открытия СОМ-порта

Сообщение формируется в случае невозможности открытия СОМ-порта. Данная ситуация может наблюдаться, если заданный порт отсутствует в системе или занят другим процессом.

5. СОМ<Номер СОМ-порта> ПРИБОР: < Адрес устройства> Принят ошибочный пакет

Сообщение формируется в случае принятия от устройства ошибочного пакета ответа. Если данная ошибочная ситуация повторяется часто, рекомендуется увеличить количество попыток запросов или уменьшить скорость обмена.

6. СОМ<Номер СОМ-порта> ПРИБОР: < Адрес устройства> Нет ответа от устройства

Формируется, если устройство не ответило на запросы ОРС-сервера по истечении времени ожидания ответа и совершении заданного числа посылок.

В случае возникновения данной ошибочной ситуации необходимо:

- Проверить правильность монтажа линий интерфейса RS-485.
- Скорости в приборе и в ОРС-сервере должны совпадать.
- Увеличить время ожидания ответа.
- Увеличить число попыток.
- 7. СОМ<Номер СОМ-порта> ПРИБОР: < Адрес устройства> Несовпадение контрольной суммы

Сообщение формируется в случае принятия от устройства ошибочного пакета ответа. Если данная ошибочная ситуация повторяется часто, рекомендуется увеличить количество попыток запросов или уменьшить скорость обмена.

- 8. СОМ<Номер СОМ-порта> ПРИБОР: < Адрес устройства> Неверное значение параметра <Имя параметра > Сообщение формируется если при записи в параметр было введено значении не
- входящее в допустимые пределы.
  9. СОМ<Номер СОМ-порта> ПРИБОР: < Адрес устройства> Неверный пароль Был введен не верный пароль при конфигурации устройства в ОРС-сервере.

#### ПРИЛОЖЕНИЕ А. ПАРАМЕТРЫ ПРИБОРА, ПРЕДОСТАВЛЯЕМЫЕ ОРС-СЕРВЕРОМ

Тег прибора представлен в следующем виде:

<СОМ>.<Прибор>.<Параметр>,

где <COM> - имя канала;

<Прибор> - имя устройства «Лейне Электро-01М», которое задается пользователем на этапе конфигурирования сервера;

<Параметр> - параметр прибора.

Возможные значения поля <Параметр> приведены в таблице А.1.

#### А.1 Список параметров прибора, предоставляемых ОРС-сервером

Таблица А.1

| Название параметра | Уровень<br>доступа | Описание параметра                |
|--------------------|--------------------|-----------------------------------|
| KCHK1              | R                  | киловатт*часы, кумулятивно        |
|                    |                    | потребленных по первому тарифу    |
| KCHK2              | R                  | Киловатт*часы, кумулятивно        |
|                    |                    | потребленных по второму тарифу    |
| KCHK3              | R                  | Киловатт*часы, кумулятивно        |
|                    |                    | потребленных по третьему тарифу   |
| KCHK4              | R                  | Киловатт*часы, кумулятивно        |
|                    |                    | потребленных по четвертому тарифу |
| KCHM1              | R                  | Киловатт*часы, потребленных за    |
|                    |                    | месяц по первому тарифу           |
| KCHM2              | R                  | Киловатт*часы, потребленных за    |
|                    |                    | месяц по второму тарифу           |
| KCHM3              | R                  | Киловатт*часы, потребленных за    |
|                    |                    | месяц по третьему тарифу          |
| KCHM4              | R                  | Киловатт*часы, потребленных за    |
|                    |                    | месяц по четвертому тарифу        |
| CoverDay           | R                  | Число (день) последнего снятия    |
|                    |                    | крышки клеммной колодки счетчика  |
| CoverMonth         | R                  | Месяц последнего снятия крышки    |
|                    |                    | клеммной колодки счетчика         |
| CoverYear          | R                  | Год последнего снятия крышки      |
|                    |                    | клеммной колодки счетчика         |
| Favour tariff Mon  | R                  | Осуществляется льготная           |
|                    |                    | тарификация в понедельник         |
| Favour tariff Tue  | R                  | Осуществляется льготная           |
|                    |                    | тарификация во вторник            |
| Favour tariff Wed  | R                  | Осуществляется льготная           |
|                    |                    | тарификация в среду               |
| Favour tariff Thu  | R                  | Осуществляется льготная           |
|                    |                    | тарификация в четверг             |
| Favour tariff Fri  | R                  | Осуществляется льготная           |
|                    |                    | тарификация в пятницу             |
| Favour tariff Sat  | R                  | Осуществляется льготная           |
|                    |                    | тарификация в субботу             |
| Favour tariff Sun  | R                  | Осуществляется льготная           |
|                    |                    | тарификация в воскресенье         |

| Название параметра | Уровень<br>доступа | Описание параметра                        |
|--------------------|--------------------|-------------------------------------------|
| SeasonTime         | R                  | Байт-признак перехода на сезонное время.  |
| TakeStateMonth     | R                  | Какого числа снимаются показания за месяц |
| DateCorrect        | R                  | Корректна ли дата                         |
| FavourDay          | R                  | Является ли текуший день днем             |
|                    |                    | льготной тарификации                      |
| NewReportPeriod    | R                  | День начала нового отчетного              |
|                    |                    | периода длиной в месяц                    |
| Year               | R                  | Год                                       |
| Month              | R                  | Месяц                                     |
| Day                | R                  | День                                      |
| WDay               | R                  | День недели                               |
| Hour               | R                  | Часы                                      |
| Minute             | R                  | Минуты                                    |
| Second             | R                  | Секунды                                   |
| ClockQuartz        | R                  | значения внутреннего счетчика             |
|                    |                    | тактовых импульсов с часового кварца      |
| Power              | R                  | Ватты текущей мощности                    |
| Holyday.Day1       | R/W                | Номер дня даты 1                          |
| Holyday.Month1     | R/W                | Номер месяца даты 1                       |
| Holyday.Day2       | R/W                | Номер дня даты 2                          |
| Holyday.Month2     | R/W                | Номер месяца даты 2                       |
| Holyday.Day3       | R/W                | Номер дня даты 3                          |
| Holyday.Month3     | R/W                | Номер месяца даты 3                       |
| Holyday.Day4       | R/W                | Номер дня даты 4                          |
| Holyday.Month4     | R/W                | Номер месяца даты 4                       |
| Holyday.Day5       | R/W                | Номер дня даты 5                          |
| Holyday.Month5     | R/W                | Номер месяца даты 5                       |
| Holyday.Day6       | R/W                | Номер дня даты б                          |
| Holyday.Month6     | R/W                | Номер месяца даты 6                       |
| Holyday.Day/       | R/W                | Номер дня даты /                          |
| Holyday.Month/     | R/W                | Номер месяца даты /                       |
| Holyday.Day8       | R/W                | Номер дня даты 8                          |
| Holyday.Month8     | R/W                | Номер месяца даты 8                       |
| Holyday.Day9       | R/W                | Номер дня даты 9                          |
| Holyday.Month9     | R/W                | Номер месяца даты 9                       |
| Holyday.Day10      | R/W                | Номер дня даты 10                         |
| Holyday.Month10    | R/W                | Номер месяца даты 10                      |
| Holyday.Day11      | R/W                | Номер дня даты 11                         |
| Holyday.Month11    | R/W                | Номер месяца даты 11                      |
| Holyday.Day12      | R/W                | Номер дня даты 12                         |
| Holyday.Month12    | R/W                | Номер месяца даты 12                      |
| Holyday.Day13      | R/W                | Номер дня даты 13                         |
|                    |                    | помер месяца даты 13                      |
|                    |                    | помер дня даты 14                         |
|                    | K/W                | Помер месяца даты 14                      |
|                    |                    | помер дня даты то                         |
|                    |                    | помер месяца даты 15                      |
|                    | K/VV               | помер дня даты то                         |

# ОРС-сервер приборов "Лейне-Электро-01М"

| Название параметра | Уровень<br>доступа | Описание параметра                |
|--------------------|--------------------|-----------------------------------|
| Holyday.Month16    | R/W                | Номер месяца даты 16              |
| Holyday.Day17      | R/W                | Номер дня даты 17                 |
| Holyday.Month17    | R/W                | Номер месяца даты 17              |
| Holyday.Day18      | R/W                | Номер дня даты 18                 |
| Holyday.Month18    | R/W                | Номер месяца даты 18              |
| Holyday.Day19      | R/W                | Номер дня даты 19                 |
| Holyday.Month19    | R/W                | Номер месяца даты 19              |
| Holyday.Day20      | R/W                | Номер дня даты 20                 |
| Holyday.Month20    | R/W                | Номер месяца даты 20              |
| Holyday.Day21      | R/W                | Номер дня даты 21                 |
| Holyday.Month21    | R/W                | Номер месяца даты 21              |
| Holyday.Day22      | R/W                | Номер дня даты 22                 |
| Holyday.Month22    | R/W                | Номер месяца даты 22              |
| Holyday.Day23      | R/W                | Номер дня даты 23                 |
| Holyday.Month23    | R/W                | Номер месяца даты 23              |
| Holyday.Day24      | R/W                | Номер дня даты 24                 |
| Holyday.Month24    | R/W                | Номер месяца даты 24              |
| Holyday.Day25      | R/W                | Номер дня даты 25                 |
| Holyday.Month25    | R/W                | Номер месяца даты 25              |
| Holyday.Day26      | R/W                | Номер дня даты 26                 |
| Holyday.Month26    | R/W                | Номер месяца даты 26              |
| Holyday.Day27      | R/W                | Номер дня даты 27                 |
| Holyday.Month27    | R/W                | Номер месяца даты 27              |
| Holyday.Day28      | R/W                | Номер дня даты 28                 |
| Holyday.Month28    | R/W                | Номер месяца даты 28              |
| Holyday.Day29      | R/W                | Номер дня даты 29                 |
| Holyday.Month29    | R/W                | Номер месяца даты 29              |
| Holyday.Day30      | R/W                | Номер дня даты 30                 |
| Holyday.Month30    | R/W                | Номер месяца даты 30              |
| Holyday.Day31      | R/W                | Номер дня даты 31                 |
| Holyday.Month31    | R/W                | Номер месяца даты 31              |
| Holyday.Day32      | R/W                | Номер дня даты 32                 |
| Holyday.Month32    | R/W                | Номер месяца даты 32              |
| TZWeekDay.Num1     | R/W                | Номер тарифа зоны 1 в будний день |
| TZWeekDay.Hour1    | R/W                | Час тарифа зоны 1 в будний день   |
| TZWeekDay.Min1     | R/W                | Минуты тариф зоны 1 в будний день |
| TZWeekDay.Num2     | R/W                | Номер тарифа зоны 2 в будний день |
| TZWeekDay.Hour2    | R/W                | Час тарифа зоны 2 в будний день   |
| TZWeekDay.Min2     | R/W                | Минуты тариф зоны 2 в будний день |
| TZWeekDay.Num3     | R/W                | Номер тарифа зоны 3 в будний день |
| TZWeekDay.Hour3    | R/W                | Час тарифа зоны 3 в будний день   |
| TZWeekDay.Min3     | R/W                | Минуты тариф зоны 3 в будний день |
| TZWeekDay.Num4     | R/W                | Номер тарифа зоны 4 в будний день |
| TZWeekDay.Hour4    | R/W                | Час тарифа зоны 4 в будний день   |
| TZWeekDay.Min4     | R/W                | Минуты тариф зоны 4 в будний день |
| TZWeekDay.Num5     | R/W                | Номер тарифа зоны 5 в будний день |
| TZWeekDay.Hour5    | R/W                | Час тарифа зоны 5 в будний день   |
| TZWeekDay.Min5     | R/W                | Минуты тариф зоны 5 в будний день |
| TZWeekDay.Num6     | R/W                | Номер тарифа зоны 6 в будний день |

| Название параметра | Уровень<br>доступа | Описание параметра                        |
|--------------------|--------------------|-------------------------------------------|
| TZWeekDay.Hour6    | R/Ŵ                | Час тарифа зоны 6 в будний день           |
| TZWeekDay.Min6     | R/W                | Минуты тариф зоны 6 в будний день         |
| TZWeekDay.Num7     | R/W                | Номер тарифа зоны 7 в будний день         |
| TZWeekDay.Hour7    | R/W                | Час тарифа зоны 7 в будний день           |
| TZWeekDay.Min7     | R/W                | Минуты тариф зоны 7 в будний день         |
| TZWeekDay.Num8     | R/W                | Номер тарифа зоны 8 в будний день         |
| TZWeekDay.Hour8    | R/W                | Час тарифа зоны 8 в будний день           |
| TZWeekDay.Min8     | R/W                | Минуты тариф зоны 8 в будний день         |
| TZWeekDay.Num9     | R/W                | Номер тарифа зоны 9 в будний день         |
| TZWeekDay.Hour9    | R/W                | Час тарифа зоны 9 в будний день           |
| TZWeekDay.Min9     | R/W                | Минуты тариф зоны 9 в будний день         |
| TZWeekDay.Num10    | R/W                | Номер тарифа зоны 10 в будний день        |
| TZWeekDay.Hour10   | R/W                | Час тарифа зоны 10 в будний день          |
| TZWeekDay.Min10    | R/W                | Минуты тариф зоны 10 в будний день        |
| TZWeekDay.Num11    | R/W                | Номер тарифа зоны 11 в будний день        |
| TZWeekDay.Hour11   | R/W                | Час тарифа зоны 11 в будний день          |
| TZWeekDay.Min11    | R/W                | Минуты тариф зоны 11 в будний день        |
| TZWeekDay.Num12    | R/W                | Номер тарифа зоны 12 в будний день        |
| TZWeekDay.Hour12   | R/W                | Час тарифа зоны 12 в будний день          |
| TZWeekDay.Min12    | R/W                | Минуты тариф зоны 12 в будний день        |
| TZWeekDay.Num13    | R/W                | Номер тарифа зоны 13 в будний день        |
| TZWeekDay.Hour13   | R/W                | Час тарифа зоны 13 в будний день          |
| TZWeekDay.Min13    | R/W                | Минуты тариф зоны 13 в будний день        |
| TZWeekDay.Num14    | R/W                | Номер тарифа зоны 14 в будний день        |
| TZWeekDay.Hour14   | R/W                | Час тарифа зоны 14 в будний день          |
| TZWeekDay.Min14    | R/W                | Минуты тариф зоны 14 в будний день        |
| TZWeekDay.Num15    | R/W                | Номер тарифа зоны 15 в будний день        |
| TZWeekDay.Hour15   | R/W                | Час тарифа зоны 15 в будний день          |
| TZWeekDay.Min15    | R/W                | Минуты тариф зоны 15 в будний день        |
| TZWeekDay.Num16    | R/W                | Номер тарифа зоны 16 в будний день        |
| TZWeekDay.Hour16   | R/W                | Час тарифа зоны 16 в будний день          |
| TZWeekDay.Min16    | R/W                | Минуты тариф зоны 16 в будний день        |
| TZHolyDay.Num1     | R/W                | Номер тарифа зоны 1 в выходной            |
|                    |                    | День                                      |
|                    | R/W                | Час тарифа зоны т в выходной день         |
| TZHOIyDay.Min T    | R/W                | минуты тариф зоны т в выходной<br>день    |
| TZHolyDay.Num2     | R/W                | Номер тарифа зоны 2 в выходной            |
| TZHolyDay Hour?    |                    | День<br>Иза тарифа зоны 2 в выходной день |
| TZHolyDay.110012   |                    | Частарифа зоны 2 в выходной день          |
|                    | R/ W               | день                                      |
| TZHolyDay.Num3     | R/W                | Номер тарифа зоны 3 в выходной<br>день    |
| TZHolyDay.Hour3    | R/W                | Час тарифа зоны 3 в выходной день         |
| TZHolyDay.Min3     | R/W                | Минуты тариф зоны 3 в выходной            |
| TZHolyDay.Num4     | R/W                | Номер тарифа зоны 4 в выходной            |
|                    | <u>م</u> ۸۸/       | день<br>Час тарифа зони 4 в выходной дони |
| T∠HUIYDay.⊓Uul4    | FV/VV              | Тастарища зоны 4 в выходной день          |

# ОРС-сервер приборов "Лейне-Электро-01М"

| Название параметра | Уровень<br>доступа | Описание параметра                          |
|--------------------|--------------------|---------------------------------------------|
| TZHolyDay.Min4     | R/W                | Минуты тариф зоны 4 в выходной<br>день      |
| TZHolyDay.Num5     | R/W                | Номер тарифа зоны 5 в выходной день         |
| TZHolyDay.Hour5    | R/W                | Час тарифа зоны 5 в выходной день           |
| TZHolyDay.Min5     | R/W                | Минуты тариф зоны 5 в выходной день         |
| TZHolyDay.Num6     | R/W                | Номер тарифа зоны 6 в выходной день         |
| TZHolyDay.Hour6    | R/W                | Час тарифа зоны 6 в выходной день           |
| TZHolyDay.Min6     | R/W                | Минуты тариф зоны 6 в выходной день         |
| TZHolyDay.Num7     | R/W                | Номер тарифа зоны 7 в выходной день         |
| TZHolyDay.Hour7    | R/W                | Час тарифа зоны 7 в выходной день           |
| TZHolyDay.Min7     | R/W                | Минуты тариф зоны 7 в выходной день         |
| TZHolyDay.Num8     | R/W                | Номер тарифа зоны 8 в выходной день         |
| TZHolyDay.Hour8    | R/W                | Час тарифа зоны 8 в выходной день           |
| TZHolyDay.Min8     | R/W                | Минуты тариф зоны 8 в выходной<br>день      |
| TZHolyDay.Num9     | R/W                | Номер тарифа зоны 9 в выходной<br>день      |
| TZHolyDay.Hour9    | R/W                | Час тарифа зоны 9 в выходной день           |
| TZHolyDay.Min9     | R/W                | Минуты тариф зоны 9 в выходной<br>день      |
| TZHolyDay.Num10    | R/W                | Номер тарифа зоны 10 в выходной<br>день     |
| TZHolyDay.Hour10   | R/W                | Час тарифа зоны 10 в выходной день          |
| TZHolyDay.Min10    | R/W                | Минуты тариф зоны 10 в выходной день        |
| TZHolyDay.Num11    | R/W                | Номер тарифа зоны 11 в выходной день        |
| TZHolyDay.Hour11   | R/W                | Час тарифа зоны 11 в выходной день          |
| TZHolyDay.Min11    | R/W                | Минуты тариф зоны 11 в выходной день        |
| TZHolyDay.Num12    | R/W                | Номер тарифа зоны 12 в выходной день        |
| TZHolyDay.Hour12   | R/W                | Час тарифа зоны 12 в выходной день          |
| TZHolyDay.Min12    | R/W                | Минуты тариф зоны 12 в выходной день        |
| TZHolyDay.Num13    | R/W                | Номер тарифа зоны 13 в выходной день        |
| TZHolyDay.Hour13   | R/W                | Час тарифа зоны 13 в выходной день          |
| TZHolyDay.Min13    | R/W                | Минуты тариф зоны 13 в выходной<br>день     |
| TZHolyDay.Num14    | R/W                | <br>Номер тарифа зоны 14 в выходной<br>день |
| TZHolyDay.Hour14   | R/W                | Час тарифа зоны 14 в выходной день          |

# 

| Название параметра | Уровень<br>доступа | Описание параметра                 |
|--------------------|--------------------|------------------------------------|
| TZHolyDay.Min14    | R/W                | Минуты тариф зоны 14 в выходной    |
|                    |                    | день                               |
| TZHolyDay.Num15    | R/W                | Номер тарифа зоны 15 в выходной    |
|                    |                    | день                               |
| TZHolyDay.Hour15   | R/W                | Час тарифа зоны 15 в выходной день |
| TZHolyDay.Min15    | R/W                | Минуты тариф зоны 15 в выходной    |
|                    |                    | день                               |
| TZHolyDay.Num16    | R/W                | Номер тарифа зоны 16 в выходной    |
|                    |                    | день                               |
| TZHolyDay.Hour16   | R/W                | Час тарифа зоны 16 в выходной день |
| TZHolyDay.Min16    | R/W                | Минуты тариф зоны 16 в выходной    |
|                    |                    | день                               |
| FavourTariff       | R/W                | Льготный/обычный тариф             |